## 予約アプリ(MONET)利用手順 ~1/2~ 【インストール・初期登録】 ②「MONET」をタップ ③「Appの使用中は許可」 ④電話番号入力 ①QRコードを 読み取り、 MONETをインストールします。 利用規約に同意の上

「利用規約に~」をタップ

⑤SMSに届いた6桁の コードを入力

➡ 裏面:予約登録に続きます

今 MONETアプリの認証コードは 108534です。 SMSで届いた6桁の認証コードを ご入力ください 送信先:0 . . . . . . . . . . . . . . . . ........... メッセージから 108534 2 ABC 3 DEF 1

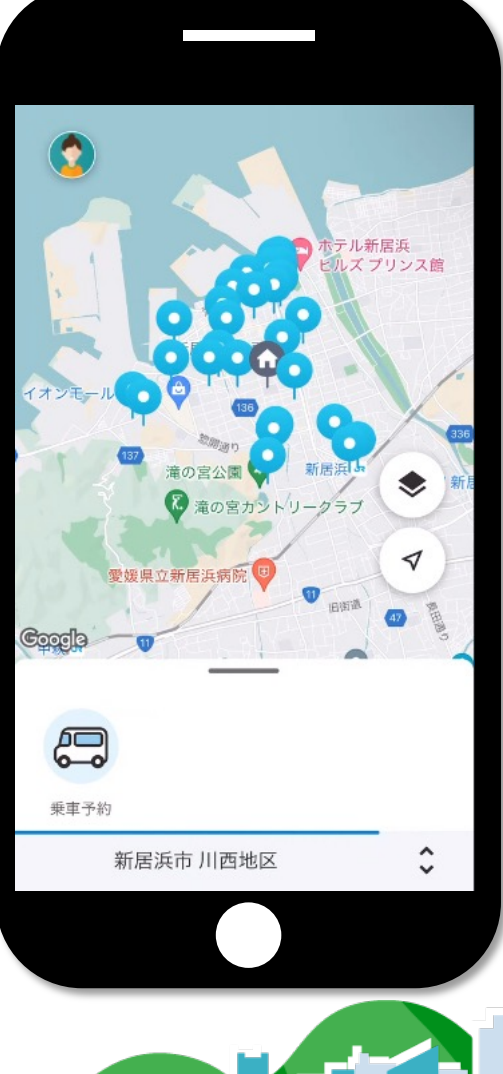

....

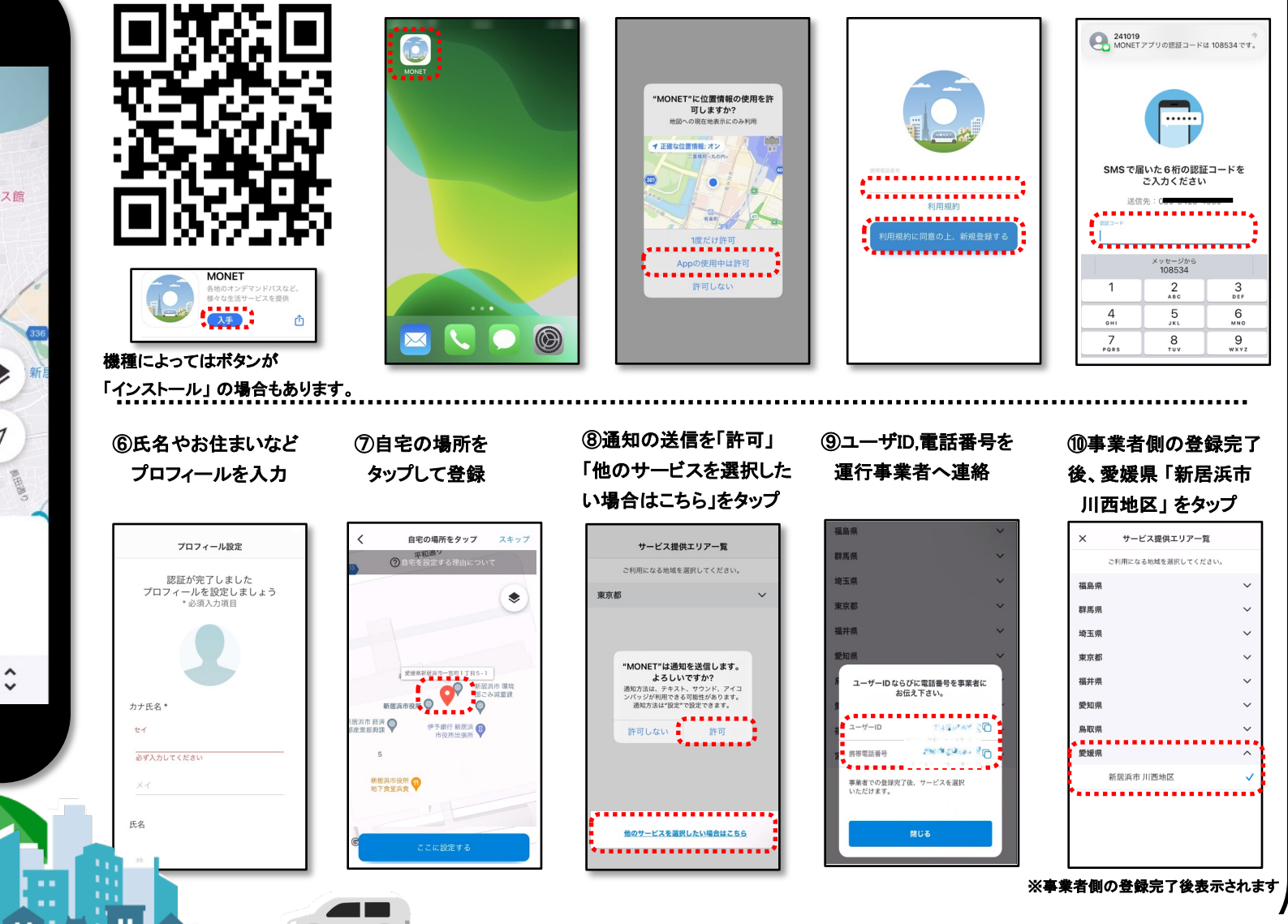

## 予約アプリ(MONET)利用手順 ~2/2~

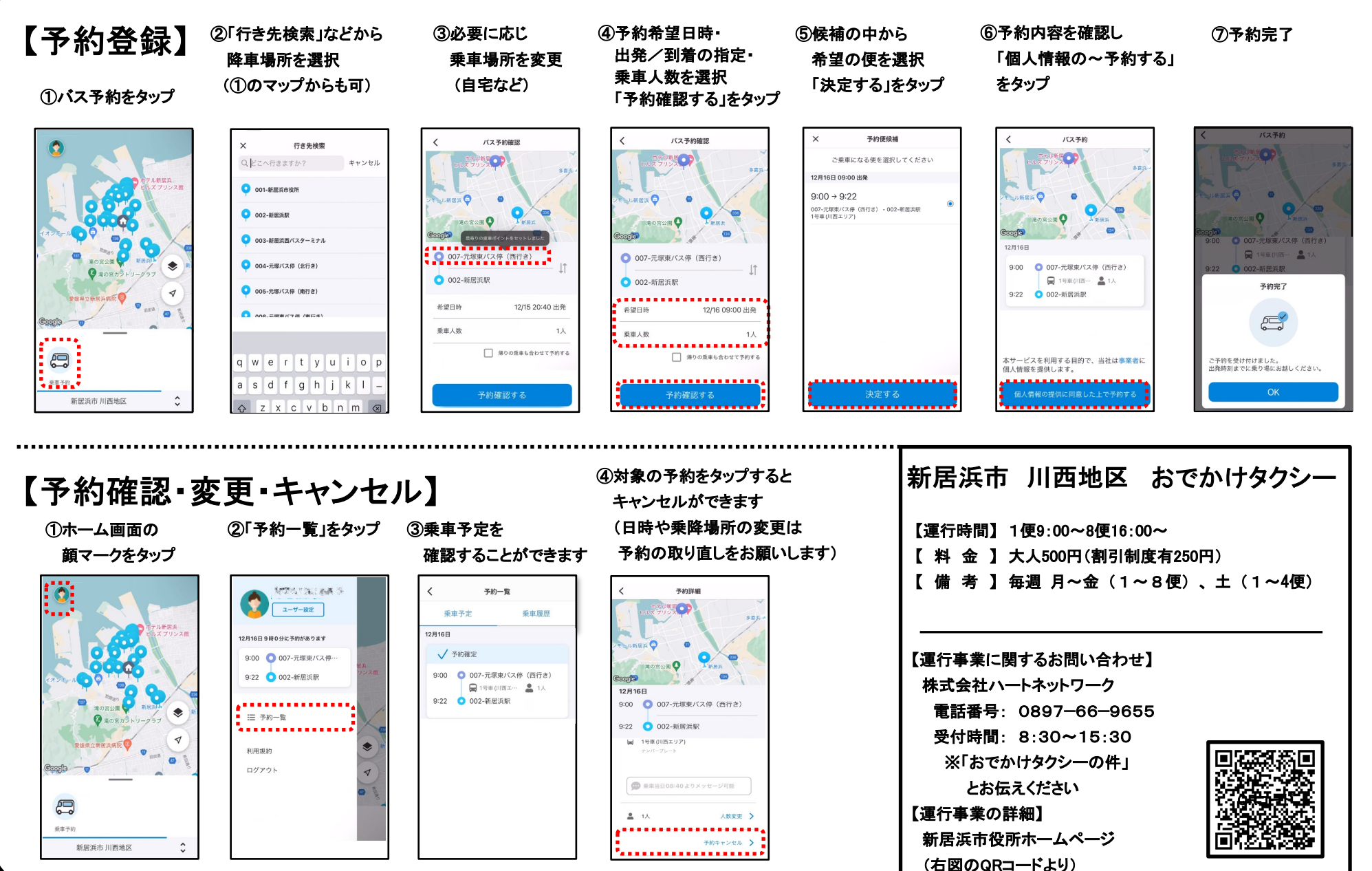